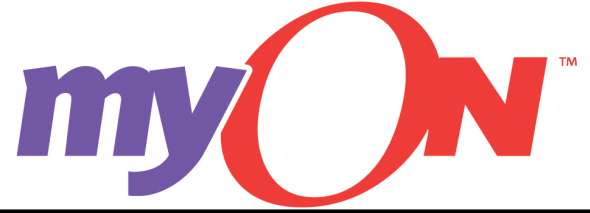

## Accessing Projects in the Cloud Faculty Quick Reference Guide

1. Select the "Classroom" tab and then select the "Projects" tab.

| my)n                 | Classroom |          | Librar  | у        | Caroline Marandino<br>Faculty<br>Marandino Elementary School (demo) | 3 |
|----------------------|-----------|----------|---------|----------|---------------------------------------------------------------------|---|
|                      | Students  | Projects | Reports | Contests |                                                                     |   |
| 2. Select the "Cloud | " icon.   |          |         |          |                                                                     |   |

| Projects<br>My Projects |      |                      |
|-------------------------|------|----------------------|
|                         | Find | + Create New Project |

3. Select the "Filter" icon to open up search settings.

.

| Projects<br>myON Community Projects |                                                                                                    |
|-------------------------------------|----------------------------------------------------------------------------------------------------|
|                                     | Search the myON community for projects shared by other teachers. When you find a project you'd like to use, create a personal copy that you can customize. |
| Ý.                                  | Search O Projects                                                                                                    |
| myON Community Projects             |                                                                                                    |

4. Enter search term(s), choose filters (as applicable) and select "Magnifying Glass" icon.

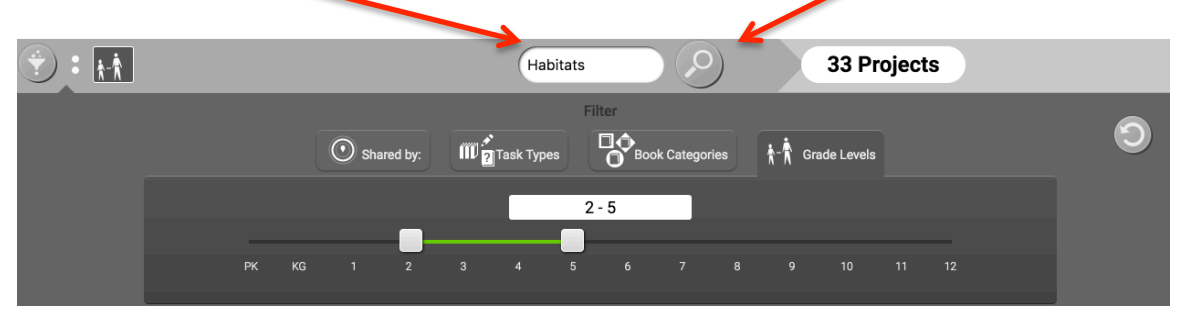

**Educators can select multiple filter options when searching for projects in the Cloud.** *Note: The more filters in place, the narrower search results will be.* 

A. Select "Shared by:" to search for projects shared by "My school", "My school district", "Other School Districts", or "myON."

| O Shared by: | Task Types         | Book Categories        | ∱-   |
|--------------|--------------------|------------------------|------|
| My school    | My school district | Other school districts | myON |

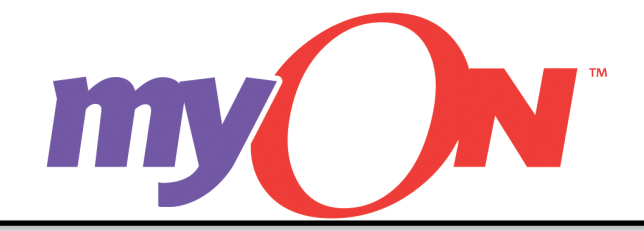

## Accessing Projects in the Cloud Faculty Quick Reference Guide

B. Select "Task Types" to search for projects with specific tasks.

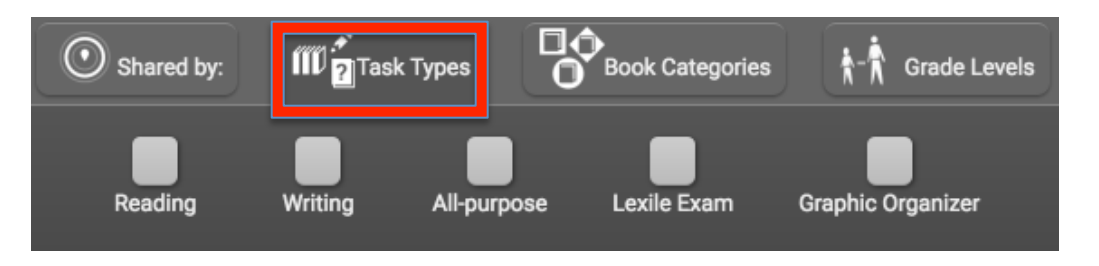

C. Select "Book Categories" to search for books in existing projects by category.

|            |              | Filter          |              |
|------------|--------------|-----------------|--------------|
| Shared by: | Task Types   | Book Categories | rrade Levels |
|            | Select a cat | tegory 🗘        |              |

D. Select "Grade Levels" to search for projects by grade level range.

|    |    |       |         |       |          | Fi | lter |            |     |        |            |    |    |
|----|----|-------|---------|-------|----------|----|------|------------|-----|--------|------------|----|----|
|    |    | 💽 Sha | red by: | <br>∎ | Task Typ | es |      | ok Categor | ies | ∱-∱ Gr | ade Levels | 3  |    |
|    |    |       |         |       | _        |    | Ŭ    | _          |     |        |            |    | -  |
|    |    |       |         |       |          | PK | - 12 |            |     |        |            |    |    |
|    |    |       |         |       |          |    |      |            |     |        |            |    |    |
| PK | KG | 1     | 2       | 3     | 4        | 5  | 6    | 7          | 8   | 9      | 10         | 11 | 12 |

5. Scroll down to view search results. Select the "Eye" to view specific details about an individual project.

| Second Grade Habitats MPES                                                                          | Animal Habitats                                                                                              | Bears 📀                                                                                                    | Summer Reading-Second Grade 💟                                                                                                    |
|----------------------------------------------------------------------------------------------------|----------------------------------------------------------------------------------------------------|----------------------------------------------------------------------------------------------------|----------------------------------------------------------------------------------------------------|
| Students will read one of the three texts and then<br>meet with Mrs. Sandrell to complete a graphic | Students will pick a habitat. They will describe the<br>habitat, to include the weather, climate, plants and | Resource books on MyON regarding Bears and their habitats for use with research project.                                                  | This project is for students exiting first grade and<br>entering second grade. The students will read 2 of                                  |
| W 3                                                                                                 | <b>W</b> ??                                                                                                  | aw land                                                                                                    | w e J                                                                                                    |
|                                                                                                    |                                                                                                    |                                                                                                    |                                                                                                    |
|                                                                                                    | singnalhill                                                                                                  |                                                                                                    | All harahan                                                                                                    |
|                                                                                                    |                                                                                                    |                                                                                                    |                                                                                                    |
|                                                                                                    |                                                                                                    |                                                                                                    |                                                                                                    |
| SVVSD 2nd - Plants and Animals:                                                                     | Habitats - Local and Far Away                                                                                | Idaho Science-2nd grade Unit Ch                                                                                                    | Characteristics of Plants and Ani                                                                                                    |
| SVVSD 2nd - Plants and Animals:                                                                     | Habitats - Local and Far Away                                                                                | Idaho Science-2nd grade Unit Ch O<br>Develop an understanding that plants and animals<br>have needs that must be met in order to survive. | Characteristics of Plants and Ani O<br>Develop an understanding that plants and animals<br>have needs that must be met in order to survive. |
| SVVSD 2nd - Plants and Animals:<br>Foss Kit                                                         | Habitats - Local and Far Away                                                                                | Idaho Science-2nd grade Unit Ch                                                                                                    | Characteristics of Plants and Ani                                                                                                    |
| SVVSD 2nd - Plants and Animals: 🧿<br>Foss Kit                                                       | Habitats - Local and Far Away                                                                                | Idaho Science-2nd grade Unit Ch                                                                                                    | Characteristics of Plants and Ani                                                                                                    |
| SVVSD 2nd - Plants and Animals:                                                                     | Habitats - Local and Far Away                                                                                | Idaho Science-2nd grade Unit Ch O<br>Develop an understanding that plants and animals<br>have needs that must be met in order to survive. | Characteristics of Plants and Ani                                                                                                    |

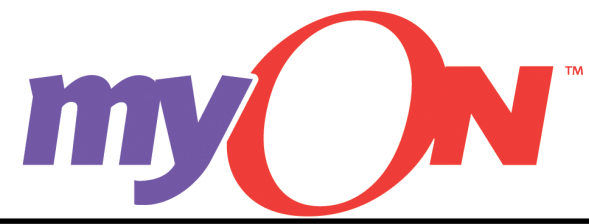

## Accessing Projects in the Cloud Faculty Quick Reference Guide

6. View project information and select individual tasks to view specific task details.

| Habitats - Local and Far Away<br>Description<br>This Project aligns with the Purdue IMEP<br>STEM module 'Habitats- Local and Far Away.'<br>Essential questions within this module<br>include: 'What are endangered species? • Are<br>there different types of endangered species? • Where<br>and when have you seen endangered<br>species? • What are habitats? • Are there<br>different types of habitats? • Are there<br>different types of habitats? • (If they say yes)<br>What kinds of habitats? • (If they say yes)<br>What kinds of habitats? • Can we make<br>habitats? | Recommended Grade Level<br>KG-2<br>Objective<br>You will be exploring and learning<br>different animals that live around<br>We will be learning about differer<br>habitats that animals live in and<br>if we don't take care of where ani | g about<br>the world.<br>It kinds of<br>what happens<br>mais live. | Shared by:<br>Caroline Maran<br>Marandino Eler<br>MN School Dis | ndino<br>mentary School<br>trict | (demo) |  |  |  |  |  |
|----------------------------------------------------------------------------------------------------|----------------------------------------------------------------------------------------------------|--------------------------------------------------------------------|-----------------------------------------------------------------|----------------------------------|--------|--|--|--|--|--|
| Before Reading III Habitats and Animals I Highlighter During Reading Partner Work I Habitats<br>After Reading Whole Class Discussion<br>following questions: What are endangered species? • Are there different types of endangered species? • Where and when have you seen endangered<br>species? • What are habitats? • Are there different types of habitats? • (If they say yes) What kinds of habitats are there? • How are habitats formed? • Where<br>and when have you seen various habitats? • Can we create habitats?                                                  |                                                                                                    |                                                                    |                                                                 |                                  |        |  |  |  |  |  |
| Title                                                                                                    | •                                                                                                    | Pages 💠                                                            | Running ¢                                                       | Lexile ¢                         | Grade  |  |  |  |  |  |
| A Day and Night in the Desert                                                                                                    |                                                                                                    | 24                                                                 | 0:09:00                                                         | 730L                             | KG-3   |  |  |  |  |  |
| A Day and Night in the Forest                                                                                                    |                                                                                                    | 24                                                                 | 0:07:49                                                         | 650L                             | KG-3   |  |  |  |  |  |
| A Day and Night in the Rain Forest                                                                                                    |                                                                                                    | 24                                                                 | 0:09:49                                                         | 710L                             | KG-3   |  |  |  |  |  |
| A Day and Night on the Prairie                                                                                                    |                                                                                                    | 24                                                                 | 0:09:23                                                         | 790L                             | KG-3   |  |  |  |  |  |
| An Ocean of Animals                                                                                                    |                                                                                                    | 24                                                                 | 0:03:36                                                         | 460L                             | PK-2   |  |  |  |  |  |
|                                                                                                    |                                                                                                    |                                                                    |                                                                 |                                  |        |  |  |  |  |  |
|                                                                                                    | Copy to My Project                                                                                                    | ets                                                                |                                                                 |                                  |        |  |  |  |  |  |

## 7. Select "Copy to My Projects" to copy the project down from the cloud into your individual Faculty account.

Note: If there are books assigned to a Project in the cloud that are outside the publisher package for your school, those books will not be saved in the project copied from the cloud into your individual Faculty account.

| Habitats - Local and Far A                                                                                        | way                                                          | ade Save                                                                                                    |  |  |  |  |  |
|----------------------------------------------------------------------------------------------------|--------------------------------------------------------------|----------------------------------------------------------------------------------------------------|--|--|--|--|--|
| Title                                                                                                    |                                                              | Due                                                                                                    |  |  |  |  |  |
| Habitats - Local and Far Away                                                                                     |                                                              | optional                                                                                                    |  |  |  |  |  |
| escription (Not Shown to Students)                                                                                |                                                              | Shared                                                                                                    |  |  |  |  |  |
| This Project aligns with the Purdue IMEF<br>questions within this module include:<br>What are endangered species? | P STEM module "Habitats- Local and Far Away." Essential      | Mark as Shared - Sharing your project will make it available to other myON teachers in<br>accordance with the sharing policy for your school district. Sharing projects will not affect yc<br>project or its assignment to students.             |  |  |  |  |  |
| Tags                                                                                                    |                                                              | Recommended Grade Level                                                                                                    |  |  |  |  |  |
|                                                                                                    | Add                                                          | - + - +                                                                                                    |  |  |  |  |  |
| 💷 imep-stem 😣 , purdue-stem 😣                                                                                     |                                                              |                                                                                                    |  |  |  |  |  |
|                                                                                                    |                                                              |                                                                                                    |  |  |  |  |  |
| roject Objective<br>You will be exploring and learning about<br>animals live.                                     | different animals that live around the world. We will be lea | rning about different kinds of habitats that animals live in and what happens if we don't take care of when                                                                                                    |  |  |  |  |  |
| roject Objective<br>You will be exploring and learning about<br>animals live.<br>dd Tasks                         | different animals that live around the world. We will be lea | nning about different kinds of habitats that animals live in and what happens if we don't take care of whe<br>Order Tasks                                                                                                    |  |  |  |  |  |
| roject Objective<br>You will be exploring and learning about<br>animals live.<br>dd Tasks<br>+ IIII Reading Task  | different animals that live around the world. We will be lea | ning about different kinds of habitats that animals live in and what happens if we don't take care of whe<br>Order Tasks<br>+ Graphic Organizer: KWL Chart                                                                                       |  |  |  |  |  |
| You will be exploring and learning about<br>animals live.<br>dd Tasks<br>(1) Reading Task<br>(2) All Purpose Task | different animals that live around the world. We will be lea | Ining about different kinds of habitats that animals live in and what happens if we don't take care of where<br>Order Tasks    Graphic Organizer: KWL Chart  Brok Reading What do you know about habitats? Use this chart to talk with a partner |  |  |  |  |  |

V 3.7 Updated February 2017

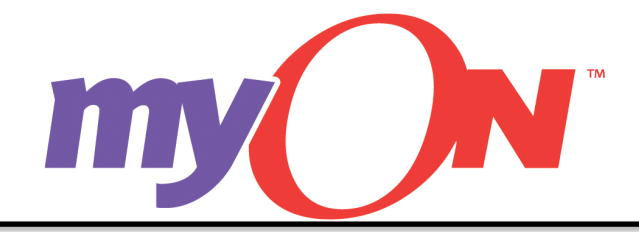

9. Scroll down to the "Inactive Projects" in "My Projects" section. "Inactive Projects" are projects not yet assigned to students.

| Inactive P  | rojects |          |       |               |                |          |       |            |                 |          |       |         |         |          |       |
|-------------|---------|----------|-------|---------------|----------------|----------|-------|------------|-----------------|----------|-------|---------|---------|----------|-------|
| Communities | 5       |          | ۲     | Grade 2: Figh | ting for a Cau | se       | ۲     | 6:1 Myths: | Not Just Long A | go       | ۲     | Careers |         |          | ۲     |
| Due         | Started | Finished | Total | Due           | Started        | Finished | Total | Due        | Started         | Finished | Total | Due     | Started | Finished | Total |
| N/A         | 0       | 0        | 0     | N/A           | 0              | 0        | 0     | N/A        | 0               | 0        | 0     | N/A     | 0       | 0        | 0     |
| W 🛛 ?       |         |          |       | W ? 🛛         | 2              |          |       | ? 🗰 ?      | ????            | ???      | 2     | W 🛛 ?   |         |          |       |
| Edit        | Assign  | Delet    | e     | Edit          | Assign         | Deleti   | ,     | Edit       | Assign          | Delete   |       | Edit    | Assign  | Delet    | te    |

8. Select "Edit" to modify the Project or "Assign" to assign the project to students.

*Tip: To differentiate projects for students, copy the project down from the cloud multiple times and edit each one to fit the needs of specific learners.* 

Note: Refer to the Faculty Quick Reference Guides "Editing an Existing Project" and "How to Assign a Project" for more information.